## Check List:

#### 1. Pré-requisitos para a finalização:

- Após a realização da defesa, o estudante deve revisar o trabalho de acordo com as exigências da banca e adequar o padrão de formatação do trabalho de acordo com o manual de normalização da BDTD: https://www.ufpe.br/sib/ficha-catalografica-normalizacao
- □ Enviar os **comprovantes de artigos** pela Secretaria Virtual (Google Classroom), na atividade para este fim.
- □ Após a análise, caso os comprovantes atendam às exigências do Programa, a Secretaria orientará que o estudante faça o seguinte caminho no SIGAA:
  Portal do Discente Stricto Sensu → Ensino → Produções Acadêmicas → Acompanhar Procedimentos Após Defesa - onde vizualizará os 10 passos desta tramitação.
- O estudante submeterá a última versão do trabalho para chancela do orientador (Passo 2). Para que consiga fazer isto, o resultado da defesa já deve ter sido chancelado pela secretaria (Passo 1).
- Através do SIGAA, o orientador deverá revisar o trabalho de acordo com as exigências feitas pela banca e registradas na folha de correção e chancelar a versão ou devolver para ajustes (Passo 3). Atenção: O Orientador não fará a chancela da versão até que os comprovantes de artigos tenham sido aceitos na análise.

# Instruções pós-defesa de Dissertação/Tese (Novo Fluxo a partir de 26/08/2024)

#### 2. Catalogação e Depósito

#### Estando o trabalho apto para depositar, seguirá a seguinte tramitação:

#### 2.1: Catalogação:

- □ O estudante deve verificar se seus dados pessoais estão devidamente atualizados no SIGAA (solicitar à secretaria as mudanças necessárias).
- O estudante deve acessar na barra superior cinza da página principal do SIGAA: Biblioteca - Cadastrar para Utilizar os serviços da Biblioteca e preencher o cadastro que aparecerá, caso não tenha feito isto antes.
- Solicitar a Ficha Catalográfica pelo SIGAA (Passo 4). Caminho: Biblioteca -Serviços ao Usuário -Serviços Diretos - Ficha Catalográfica
- Baixar no SIGAA a ficha catalográfica pronta: Biblioteca Serviços ao Usuário - Serviços Diretos - Ficha Catalográfica - Visualizar (conferir os dados da ficha e se não identificar inconsistências clique no ícone do arquivo para baixar (caso encontre algum erro, solicite alteração da ficha, no campo localizado abaixo dos arquivos.
- Adicione então a Ficha Catalográfica ao trabalho.

#### 2.2: Depósito

- Submeter a versão final da Dissertação com Ficha Catalográfica (Passo 5).
- Pedir ao orientador para chancelar a versão final da Dissertação com Ficha Catalográfica (Passo 6)
- Assinar o Termo de Autorização de Publicação do Trabalho (Passo 7).
- A Coordenação então receberá o trabalho catalogado do estudante ou devolverá para ajustes (Passo 8) Atenção: caso seja devolvido para algum ajuste, o trabalho corrigido deverá ser chancelado pelo orientador novamente no SIGAA para que possa ser recebido pela coordenação).
- A secretaria providenciará a emissão de Declaração de Conclusão de Curso a ser enviada ao estudante e fará a publicação do trabalho na Plataforma Sucupira.

## 3. Solicitação do Diploma:

□ Após o recebimento da Versão Final, pelo Programa, o estudante enviará os documentos obrigatórios (Passo 9):

- RG ou CNH (autenticado);
- CPF;
- Diploma de Graduação (autenticado);
- comprovante de quitação eleitoral (ou comprovantes em papel entregues após votação), <u>declaração de "nada consta" do SIB-UFPE;</u>
- certidão de nascimento, casamento ou divórcio (autenticado se for antiga e não tiver o selo do Tribunal de Justiça).

(O que puder ser autenticado em sites de órgãos oficiais não precisa estar autenticado).

- ☐ Tendo sido a documentação devidamente enviada pelo SIGAA, a Coordenação chancelará o recebimento.
- □ A Coordenação solicitará a homologação do diploma no SIGAA (Passo 10).
- □ A coordenação abrirá o processo de Expedição de Diploma no SIPAC, enviando o número do Processo por email do estudante.
- Quando o diploma estiver pronto, o estudante será informado pela Secretaria para proceder ao resgate do mesmo no Programa.

# Instruções pós-defesa de Dissertação/Tese (Novo Fluxo a partir de 26/08/2024)

## Resumo dos 10 passos

# Portal do Discente Stricto Sensu $\to$ Ensino $\to$ Produções Acadêmicas $\to$ Acompanhar Procedimentos Após Defesa

| <b>1</b> ° | Consolidação da atividade de defesa<br>Não há registro de ata de defesa ou o aluno não defendeu sua tese/dissertação.                                                      |
|------------|----------------------------------------------------------------------------------------------------|
| <b>2</b> ° | Submissão da versão final corrigida da Dissertação<br>Necessário a consolidação da atividade de defesa.                                                                    |
| 3°         | Aprovação da versão final corrigida da Dissertação<br>Necessário a submissão da versão final.                                                                              |
| <b>4</b> ° | Solicitação da Ficha Catalográfica<br>Aguardando solicitação da ficha catalográfica pelo aluno.                                                                            |
| 5°         | Ressubmissão da versão final corrigida da Dissertação com Ficha Catalográfica<br>Aguardando ressubmissão do trabalho com a ficha catalográfica para revisão do orientador. |
| 6°         | Aprovação da versão final corrigida da Dissertação com Ficha Catalográfica<br>Aguardando ressubmissão do trabalho com a ficha catalográfica para revisão do orientador.    |
| 7°         | Assinatura do termo de autorização de PUBLICAÇÃO<br>Aguardando assinatura do termo de autorização pelo aluno.                                                              |
| 8°         | Recebimento da versão final pela coordenação<br>Necessário a aprovação da versão final com ficha catalográfica pelo orientador.                                            |
| 9°         | Validar Documentos Obrigatórios<br>Necessário a assinatura do termo de publicação pelo aluno.                                                                              |
| 10°        | Solicitação de homologação do diploma                                                                                                    |